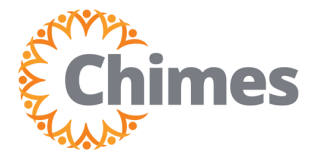

Attendance policies are documented rules that are enforced to track team member attendance and decide disciplinary action. An attendance "event" is a team member behavior that has a tracked consequence as defined in the attendance policy. An attendance "action" is the specific discipline that should result when a team member has one or more attendance events. Refer to the Chimes Attendance Policy for specific details.

The schedule informs an attendance event; therefore, it is critical the correct schedule is reflected in Ulti Time and Attendance.

|                      | * × |  |  |  |  |
|----------------------|-----|--|--|--|--|
|                      | -4- |  |  |  |  |
| Myself               | *   |  |  |  |  |
| Q Search             |     |  |  |  |  |
| Personal             | ~   |  |  |  |  |
| My Company           | ~   |  |  |  |  |
| Jobs ~               |     |  |  |  |  |
| My Onboarding        |     |  |  |  |  |
| Career & Education ~ |     |  |  |  |  |
| Career Development ~ |     |  |  |  |  |
| UKG Pro Learning     |     |  |  |  |  |
| Employee Voice       |     |  |  |  |  |
| Pay                  |     |  |  |  |  |
| Workforce Management |     |  |  |  |  |

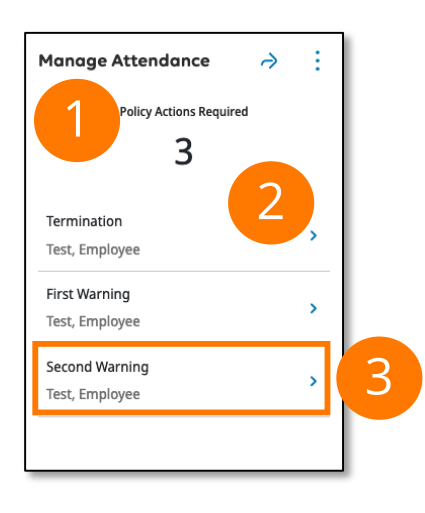

## Navigation to Ulti Time & Attendance

Upon logging into Ulti, the dashboard will appear.

- From the left-hand navigation panel, select the Myself
   icon.
- 2. Select Workforce Management. A new tab opens, and the Ulti Time and Attendance homepage is displayed.

## **Viewing Attendance**

- 1. Locate the Manage Attendance tile on the landing page.
- 2. If an employee requires an action, it will show here.
- 3. Click the **employee** you wish to view. A Details panel will appear on the right side of the screen.

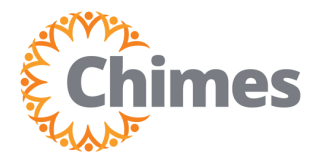

## **Viewing Attendance (continued)**

- 4. Select the See Full Attendance Details link at the bottom of the Details panel.
- 5. The selected employee's attendance record will then appear.

| Details                       | ×     |                                                 |                               |                                |                                           |          |
|-------------------------------|-------|-------------------------------------------------|-------------------------------|--------------------------------|-------------------------------------------|----------|
| Test, Employee                |       |                                                 |                               |                                |                                           |          |
|                               |       | Test, Employee TESTEN                           | IP $\langle$ 1 of 1 $\rangle$ |                                | 🛅 👻 Last 90 Days 📢 🕨 子 Loaded             | 12:00 PM |
| Warning Action required       | ×     | _? ♀ ≔ -                                        | V 🖯                           | <b>[</b> 9] 早 <del>,</del>     |                                           |          |
| Action<br>Second Warning      |       | Landing Apply Rules Views<br>Page Tue 7/30/2024 | Refine Calendar J             | Audits Go To                   | Rules applied from 1/01/2023 through 7/29 | 9/2024   |
| Chimes Attendance Balance     | - 1   | Discipline Level Day Start                      | Level Name<br>Normal          |                                |                                           |          |
| Document<br>Test 1            | - 1   | Period End Balance:<br>Occurrences              | Balance Amount<br>8           |                                |                                           |          |
| Completed Date *              |       | Wed 7/24/2024                                   |                               |                                |                                           |          |
| Details                       |       | Discipline Level Day Start                      | Level Name<br>Normal          |                                |                                           |          |
| Add Details Here.             |       | Day Summary Balance:<br>Occurrences             | Start<br>7                    | End<br>8                       |                                           |          |
| Incidents                     | - 1   | Day Start Balance:<br>Occurrences               | Balance Amount<br>7           |                                |                                           |          |
| Date Description<br>7/22 NCNS | - 1   | 3 Consecutive No Call<br>No Show                | Balance Change<br>0           | Balance Name<br>Occurrences    |                                           |          |
| 7/18 PTO Unexcused            | - 1   | ► NCNS                                          | Balance Change<br>1           | Balance Name<br>Occurrences    |                                           | 0-       |
| 7/17 Late In<br>7/15 Late In  | - 1   | Termination                                     | Initiated Date<br>7/29/2024   | Has Documents Indicator<br>Yes |                                           | 0-       |
| 12/04 Late In                 |       | Day End Balance:<br>Occurrences                 | Balance Amount                |                                |                                           |          |
| 11/28 Late In                 |       |                                                 | 0                             |                                |                                           |          |
| See Full Attendance Detail    | Apply |                                                 |                               |                                |                                           |          |

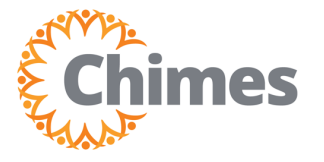

Coaching Forms are automatically sent (administered) to the involved parties. However, there may be instances when you need to resend the document and/or send to someone new manually.

## **Administration of Coaching Forms**

- 1. Locate the event that Has Document Indicator as indicated by the 🚺 icon.
- 2. Select the edit right icon located on the right side of the event.
- 3. Select Forward Document. The Forward screen will appear.

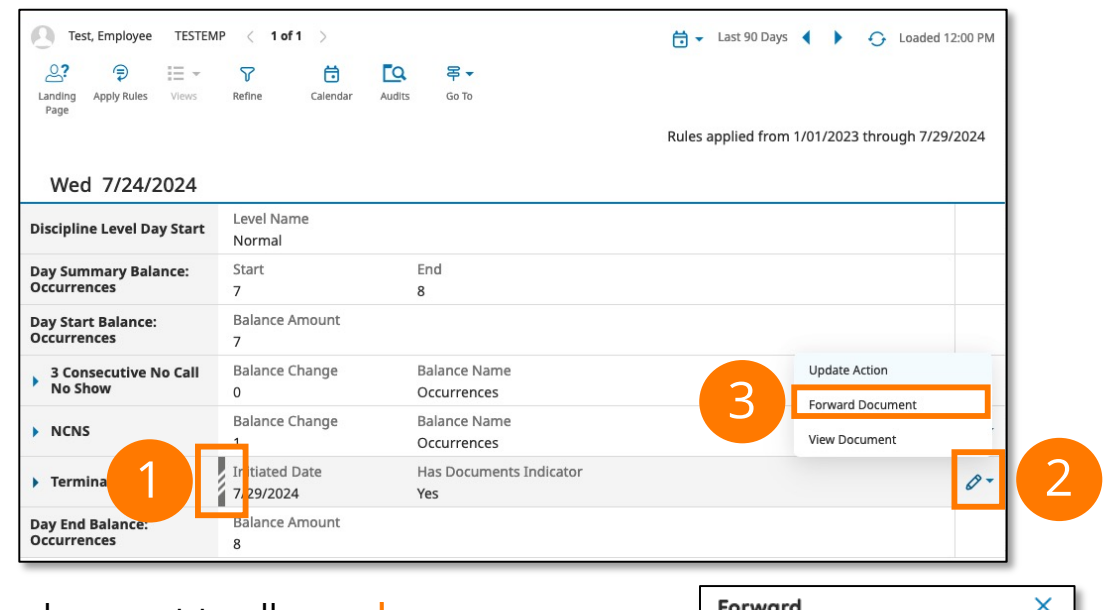

- 4. Check the box next to all people you wish to send the document to.
- 5. Select Forward on the bottom right.

A team member's attendance is measured over a rolling calendar year starting from the date of the first occurrence. Number of occurrences in a 12-month period:

| 3 Occurrences  | First Notice  |
|----------------|---------------|
| 6 Occurrences  | Second Notice |
| 9 Occurrences  | Final Notice  |
| 10 Occurrences | Termination   |
|                |               |

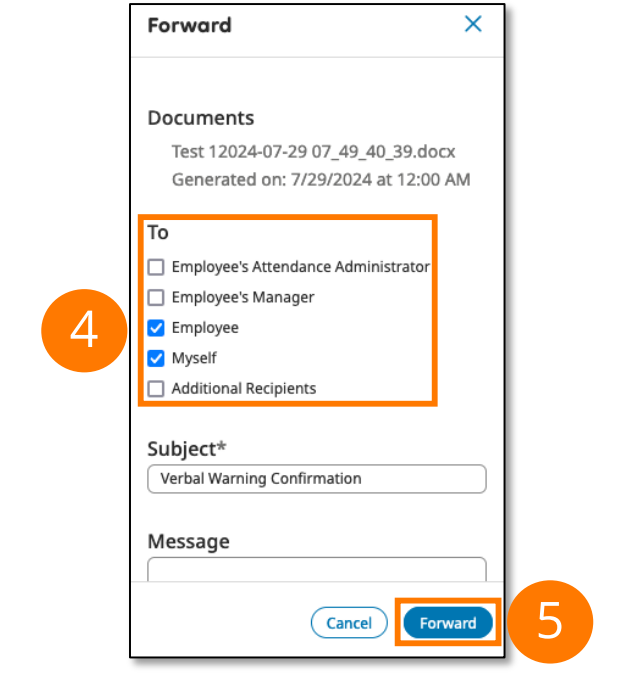